# Crypto Club Week 2

WALLET SETUP LIVE DEMO

### Custodial Wallets vs. Non-custodial Wallets

### Custodial

- Owned by a parent entity, you log in with username and password.
- Only found in centralized exchanges, typically not used for Web3.
- Parent company or government can take your money whenever they want.

### **Non-custodial**

- Independent wallet, owned by you and you only. Downloaded onto hardware.
- Zero room for forgiveness, you must be financially responsible.
- No company or government can access this wallet. More mobile and can interact with Web3 apps much easier.

### Step 1 (optional, but highly recommended)

- Download Brave browser, brave.com
- It is 10 times faster than Chrome, built-in ad-blocker, optimal for Web3 activities
- Compatible with all myBama stuff
- Literally pays you to use it.
- Click "Download Brave"
   and follow setup wizard

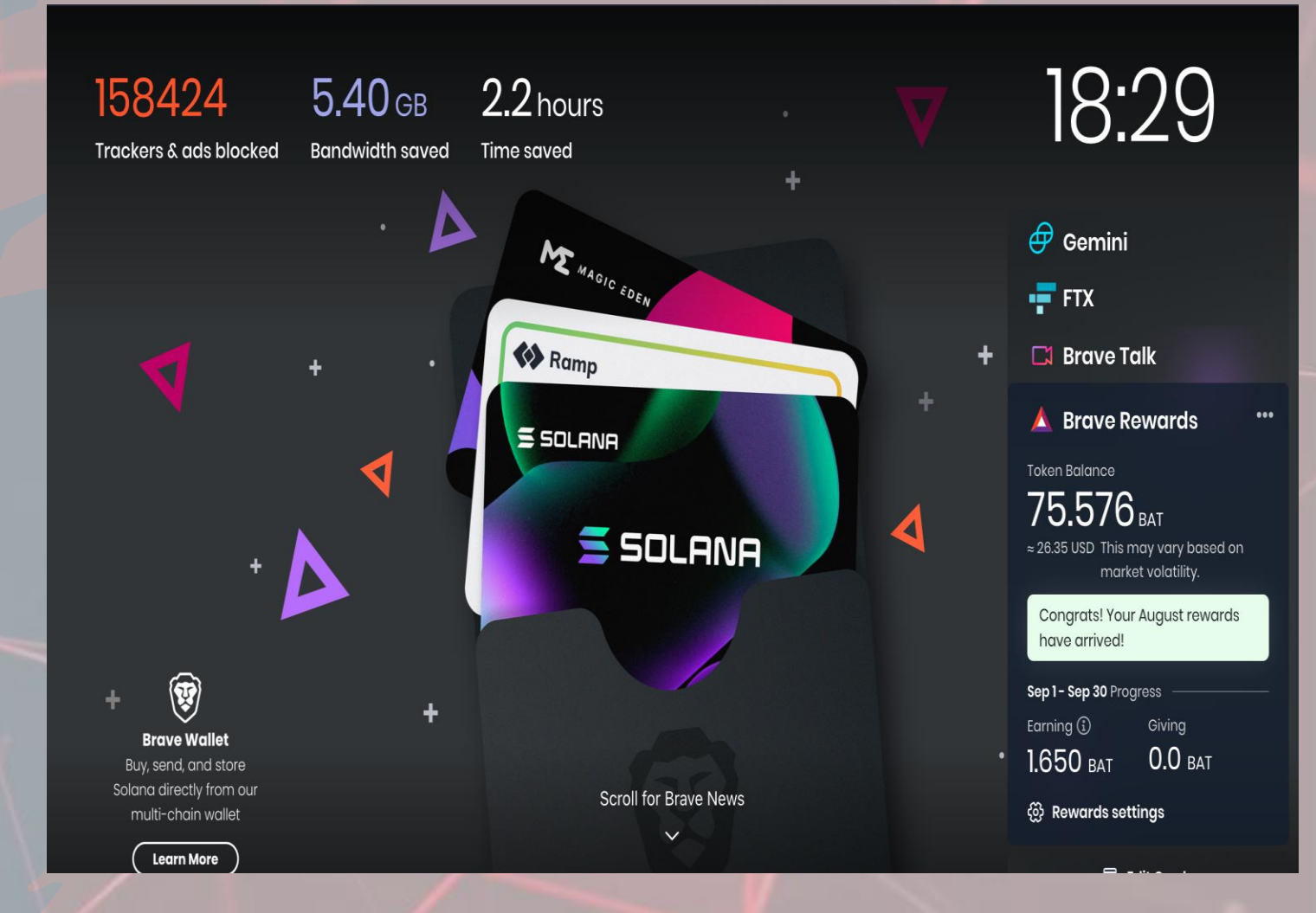

### Step 2: Download Metamask and Atomic Wallet

- <u>Metamask: metamask.io</u>
- <u>Atomic Wallet: atomicwallet.io</u>
- Metamask is a browser extension, most optimal for interacting with Web3 websites.
- Atomic Wallet is a cold-storage wallet, better suited for long-term storage of crypto assets.

### Step 3: Metamask

- Download browser extension, click to launch
- Press "Get Started" then "Create a Wallet"
- Create a password, something strong, 12 characters minimum with upper & lowercase, numbers, and symbols. <u>lastpass.com</u> has a good tool for password generation.

| s34aCy@!7qd1      | L                                             | $\Box \mathcal{Q}$                                            |  |
|-------------------|-----------------------------------------------|---------------------------------------------------------------|--|
|                   |                                               |                                                               |  |
| Customize your pa | ssword                                        |                                                               |  |
| Customize your pa | Easy to say                                   | Vppercase                                                     |  |
| Password Length   | Easy to say<br>Easy to read                   | Uppercase                                                     |  |
| Password Length   | Easy to say<br>Easy to read<br>All characters | <ul><li>Uppercase</li><li>Lowercase</li><li>Numbers</li></ul> |  |

| ۸.       | METAMASK                                          |
|----------|---------------------------------------------------|
| Bac      | k                                                 |
| Cr       | eate Password                                     |
| lew l    | Password (min 8 chars)                            |
|          |                                                   |
| onfi     | rm Password                                       |
|          |                                                   |
|          | I have read and agree to the <b>Terms of Us</b> e |
| <u> </u> |                                                   |

### Step 3: Metamask (continued)

- Backup Seed Phrase- WRITE THIS DOWN IN ORDER!!!!!!!!!!
- This will allow you to open your wallet on any computer in the world, its like a username. Do not tell anyone these 12 words, or they will steal your wallet. Don't tell your mom, don't tell your lover, don't tell your dog.
- If you do forget this or the password, your wallet is locked forever, there is no one to go to.

#### 🐹 METAMASK

#### Secret Backup Phrase

Your secret backup phrase makes it easy to back up and restore your account.

WARNING: Never disclose your backup phrase. Anyone with this phrase can take your Ether forever.

ability antenna mushroom orphan antique section uncle appear blush frown network process

#### Tips:

Store this phrase in a password manager like 1Password.

Write this phrase on a piece of paper and store in a secure location. If you want even more security, write it down on multiple pieces of paper and store each in 2 - 3 different locations.

Memorize this phrase.

Download this Secret Backup Phrase and keep it stored safely on an external encrypted hard drive or storage medium.

#### 🐹 METAMASK

Confirm

< Back

#### Confirm your Secret Backup Phrase

Please select each phrase in order to make sure it is correct.

| ability | antenna | mushroom | orphan  |
|---------|---------|----------|---------|
| antique | section | uncle    | appear  |
| blush   | frown   | network  | process |

| network | uncle    | frown   | appear  |
|---------|----------|---------|---------|
| antenna | blush    | section | orphan  |
| ability | mushroom | antique | process |

Remind me later

### Step 3: Atomic Wallet

- Pretty much the same setup, its an application on your computer, not a browser extension.
- Make sure to write down the 12 seed words in order. Label them accordingly.
- Atomic is better for cold storage, somewhere safe that you can send your crypto to.
- Create wallet ⇒ New wallet ⇒ make password ⇒ write seed phrase
   ⇒ start using Atomic

## Step 4: Interacting with Web3

- Congratulations! You can now interact with Web3 apps. Otherwise known as "Dapps"
- Go to <u>app.uniswap.org</u> and connect your wallet. Click "Connect Wallet" in the top right corner, click "connect" and "sign."
- Also connect to <u>opensea.io</u> to browse NFTs. (check out Mutant Ape Yacht Club, my personal favorite)
- Make sure that you are on the Ethereum mainnet, check the drop-down menu at the top.
- Check out <u>dappradar.com</u> for a huge list of dapps, link is in Discord.
- Wallet addresses act as your digital identity, you don't need to remember dozens of passwords for different sites, just use your wallet and sign them.
- If anyone if having trouble, we'll walk around and help!

## Step 4: Interacting with Web3 (continued)

| 🛢 😑 🗧 MetaMask Notification                   | 🛑 🕘 🌒 MetaMask Notification                                                                        | 🕒 🕒 Constant MetaMask Notification                                                                                  |
|-----------------------------------------------|----------------------------------------------------------------------------------------------------|----------------------------------------------------------------------------------------------------|
| 1 of 2                                        | < Back 2 of 2<br>https://oasis.app                                                                 | Signature Request                                                                                                   |
|                                               |                                                                                                    | Account: Balance:                                                                                                   |
| Connect With MetaMask                         | Connect to Account 1                                                                               | Account 1     0.011228 ETH                                                                                          |
| Select the account(s) to use on this site     | (0x8ad79d9)                                                                                        |                                                                                                    |
|                                               | Allow this site to:                                                                                | Origin: 🧑 https://oasis.app                                                                                         |
| New Account                                   |                                                                                                    |                                                                                                    |
| Account 1 (0x8ad79d9)<br>0.01122773 ETH       | <ul> <li>See address, account balance, activity<br/>and suggest transactions to approve</li> </ul> | You are signing:                                                                                                    |
|                                               |                                                                                                    | Message:                                                                                                    |
|                                               |                                                                                                    | Sign to verify your wallet<br>0x8add409d3bfa5c167f239f804e527bf97a2d79d<br>9 (ea8906d0-f1f4-4e55-923a-6d6ed512b163) |
|                                               |                                                                                                    |                                                                                                    |
|                                               |                                                                                                    |                                                                                                    |
| Only connect with sites you trust. Learn more | Only connect with sites you trust. Learn more                                                      |                                                                                                    |
| Cancel Next                                   | Cancel Connect                                                                                     | Cancel Sign                                                                                                    |

## Step 4: Interacting with Web3 (continued)

- When doing any Ethereum transaction, you will need to pay a "gas fee." This will fluctuate depending on how busy the network is at the time.
- So, always make sure you have enough Ethereum in your account to purchase an item and pay for the gas. If you don't the transaction will fail, and you will lose money.
- <u>etherscan.io/gastracker</u> to see current gas prices.
- IMPORTANT: You must send Ethereum to an from an Ethereum address, make sure the wallet you are sending it to starts with an "0x" and is compatible with Ethereum.

### Step 5: Funding Wallet (optional)

- Purchase Ethereum on Coinbase, \$20 is ideal. The click "send"
- Copy your Metamask wallet address by clicking on it. Then paste it into "To" section. Make sure the address you are sending it to is perfect, if not, you send it to a random wallet, and it will be lost forever.
- You will see the balance in Metamask

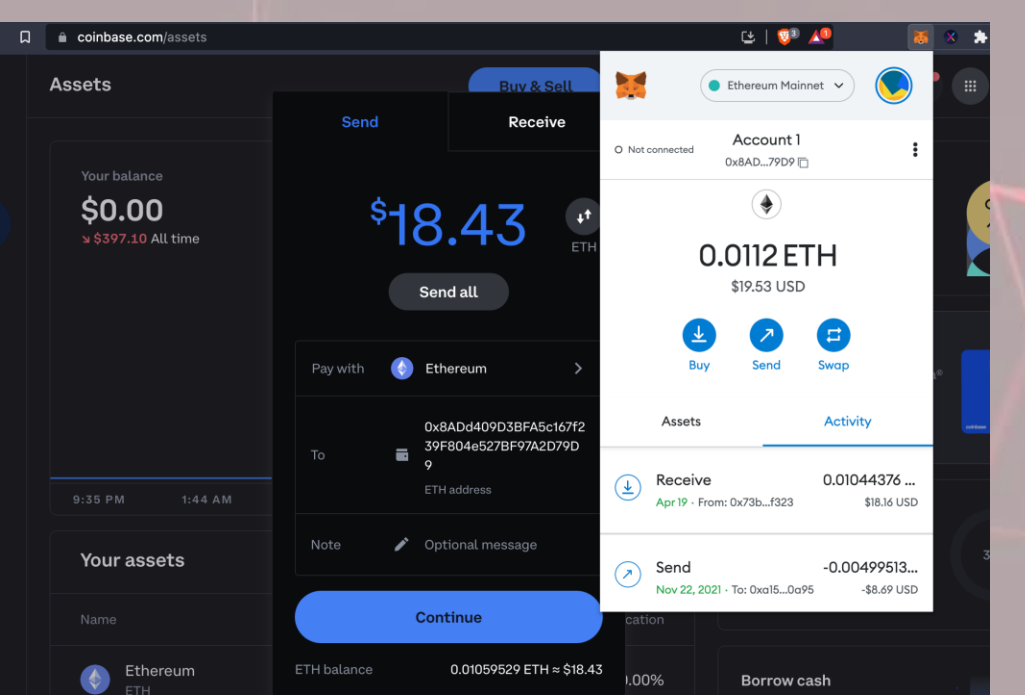

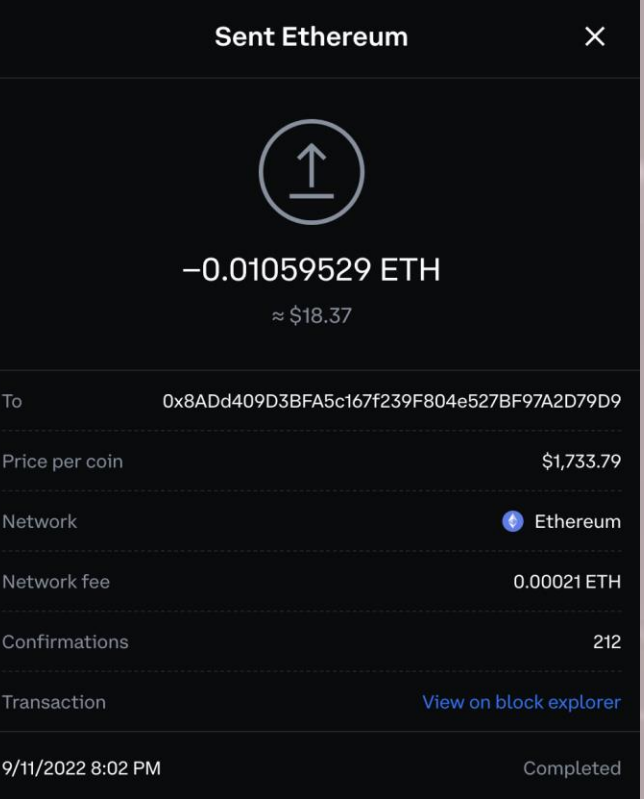

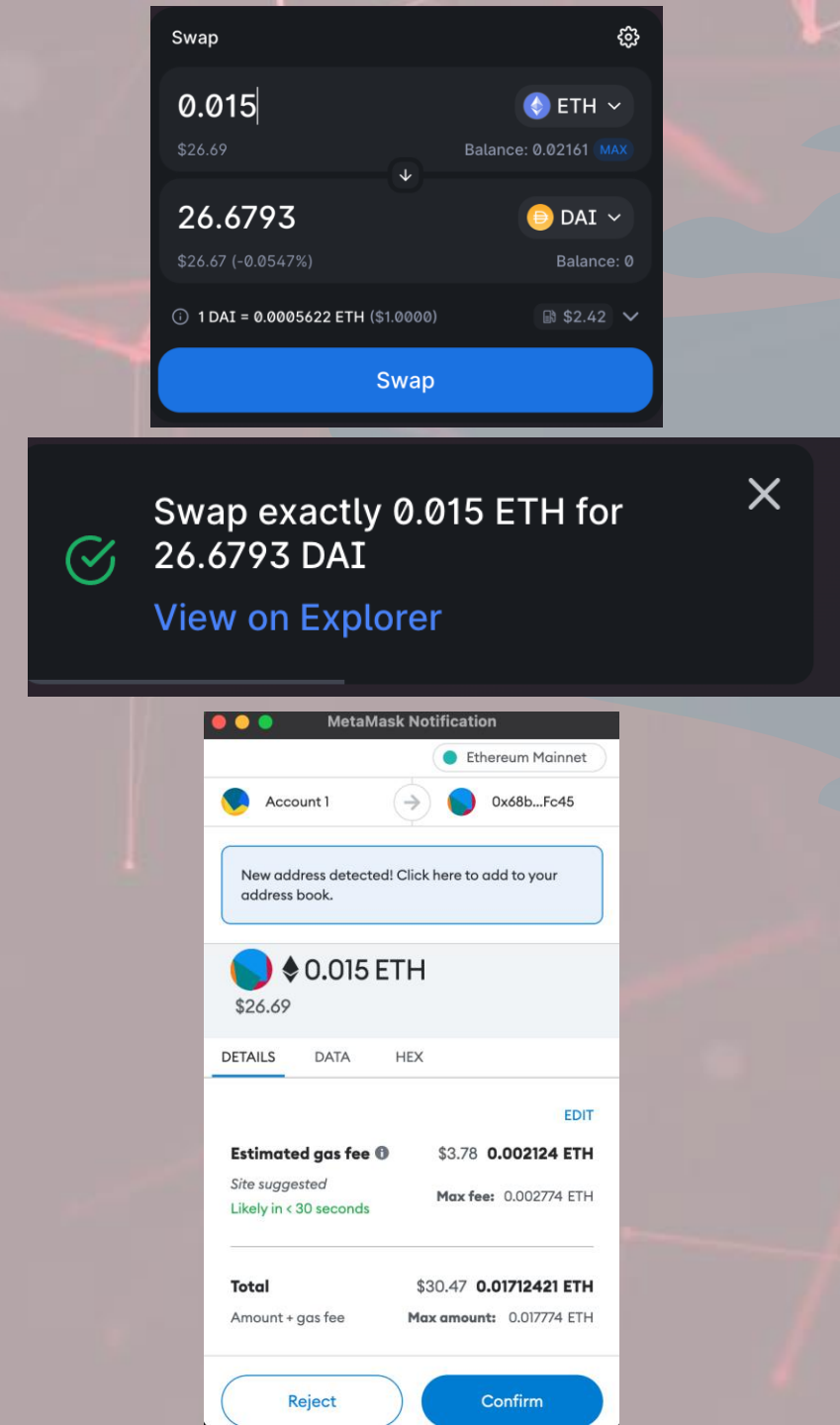

### Step 6: Web3 Transactions

- Go to app.uniswap.org, connect to the site.
- Choose Ethereum in the top, then on the bottom, chose which token you want to swap ETH for. I recommend DAI, USDT, USDC, WETH, WBTC, or BAT.
- Make sure you are not buying too much, or you will not be able to pay the gas fee. Swap around \$5 less that your max balance of ETH.
- Check out the other stuff on Uniswap. Pooling crypto will allow you to earn interest on other people's transactions.
- PLEASE ask questions during this process, I don't want anyone to lose money here.

### Other Web3 sites/Dapps

- <u>https://dappradar.com/</u>
- <u>https://opensea.io/</u>
- <u>https://compound.finance/</u>
- <u>https://yearn.finance/</u>

# That's all folks!

Any questions?
 What do you guys want to do next week?